## **ISTRUZIONI PER LA COMPILAZIONE ON LINE**

### DEL MODULO DI PARTECIPAZIONE ALLA FIERA DEL MARRONE 2024

Link per accesso al modulo

https://servizionlinededagroup.comune.cuneo.it/portal/servizi/moduli/119/modulo

ACCESSO CON SPID O CIE

INSERIRE LE CREDENZIALI

Una volta cliccato sul link indicato, dopo avere effettuato l'autenticazione tramite SPID o CIE, si accede direttamente al modulo da compilare.

| Servizi digitali per cit             | Cuneo<br>dini e imprese                           |
|--------------------------------------|---------------------------------------------------|
| Istanze Pagamenti                    | Comunicazioni Tutti i servizi                     |
| Home / Servizi / Modulistica on line | / Partecipazione fiera nazionale del marrone 2024 |
| Dati Generali                        | Riepilogo                                         |
|                                      |                                                   |
| Compila Istan                        | za                                                |
|                                      |                                                   |
| Indice della Pagina                  | Domanda di partecipazione alla                    |
| Dati Utenza SPID                     |                                                   |

In caso non si apra direttamente il link, cliccare sulla Home e poi sulla sezione "Concorsi e Istanze OnLine" Nella casella di ricerca digitare "Fiera del Marrone" e cliccare su "Cerca" Cliccare sul modulo **"Partecipazione Fiera Nazionale del Marrone 2024"**  Compilando il modulo è necessario, come primo passaggio, confermare la presa visione del Disciplinare tecnico.

Se si clicca sul link si apre il documento da leggere; al termine della lettura cliccare indietro dalla finestra del browser e si ritorna sul modulo da compilare.

| Indice della Pagina | in carattere STAMPATELLO MAIUSCOLO)                                                                                                    |
|---------------------|----------------------------------------------------------------------------------------------------|
| Dati Utenza SPID    |                                                                                                    |
|                     | I campi contrassegnati dall'asterisco sono obbligatori                                                                                                    |
|                     |                                                                                                    |
|                     | Prima di proseguire con la Domanda si accetta il Disciplinare Tecnico per la partecipazione alla Fiera<br>Nazionale del Marrone 2024 e si conferma di rispettarne tutte le indicazioni. |
|                     | Disciplinare conferma di presa visione e accettazione del Disciplinare Tecnico                                                                                                    |
|                     | Richiedente*                                                                                                    |
|                     | Espositore privato (non presentante istanza tramite Associazioni di categoria)                                                                                                    |
|                     | Espositore presentante istanza tramite Associazioni di categoria                                                                                                    |
|                     |                                                                                                    |

Compilare il modulo di partecipazione in ogni sua parte, tutti i campi obbligatori sono contrassegnati dall'asterisco.

In caso la persona che presenta domanda di partecipazione non sia la stessa che effettua l'accesso tramite SPID, occorrerà indicare nel campo "**Dati Richiedente**" i dati del titolare dell'azienda.

| Indice della Pagina |                        |                           |
|---------------------|------------------------|---------------------------|
| Dati Utenza SPID    | Dati Richiedente       |                           |
|                     | Nome Obbligatorio      | Cognome Obbligatorio      |
|                     | Nato a Obbligatorio    | il * gg/mm/aaaa 🖅         |
|                     | Prov. Nascita Obl      |                           |
|                     | Residente In           |                           |
|                     | Città Obbligatorio     | prov Obl cap Obbligatorio |
|                     | Indirizzo Obbligatorio | n Obl                     |
|                     |                        |                           |
|                     |                        |                           |
|                     | In qualità di*         |                           |
|                     | Seleziona 🗸            |                           |
|                     |                        |                           |

Al termine della compilazione cliccare in fondo su "**SALVA BOZZA**" oppure a destra su "**PROSEGUI**" per procedere subito all'invio.

| Indice della Pagina      |                                                                                    |  |  |
|--------------------------|------------------------------------------------------------------------------------|--|--|
| Dati Utenza SPID         | Allegare i seguenti file in formato PDF o Immagine                                 |  |  |
|                          | Documento di identità in corso di validità*<br>* Scegli il file Nessun file scelto |  |  |
|                          | Marca da bollo da 16,00 annullata* * Scegli il file Nessun file scelto             |  |  |
| Elenco delle tue istanze | Salva Bozza Prosegui                                                               |  |  |

Una volta salvata la bozza si può recuperare andando sulla sezione "**Le tue istanze**", cliccare sulla **matitina** che permette di riaccedere al modulo, modificarlo, completarlo.

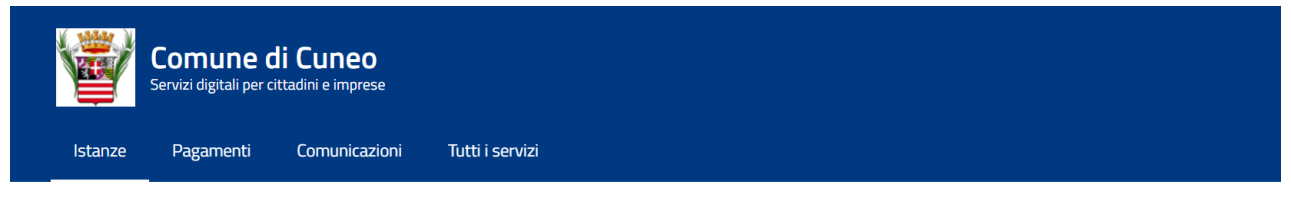

Home / Servizi / Modulistica on line

# Le tue istanze

|        |                                                 |                   | Filtra:       | Mostra opzioni 🛛 💂 |
|--------|-------------------------------------------------|-------------------|---------------|--------------------|
| Numero | Nome modulo                                     | Ultima modifica   | Stato         | Azioni             |
| 10020  | Partecipazione Fiera Nazionale del Marrone 2024 | 16/04/2024, 17:35 | Da completare | Visualizza         |

### Scorrere fino in fondo e cliccare a destra su "INVIA"

#### Al termine apparirà questa schermata

Home / Servizi / Modulistica on line

| Le tue istanze                                                                                                    |                                                 |                   |         |         |                  |  |
|----------------------------------------------------------------------------------------------------|-------------------------------------------------|-------------------|---------|---------|------------------|--|
| La                                                                                                    | a tua istanza è stata completata.               |                   |         |         |                  |  |
| Ti chiediamo pochi secondi del tuo tempo per esprimere la tua opinione sul servizio che hai utilizzato. Vai alla valutazione |                                                 |                   |         |         |                  |  |
|                                                                                                    |                                                 |                   |         | Filtra: | Mostra opzioni 🗸 |  |
| Numero                                                                                                    | Nome modulo                                     | Ultima modifica   | Stato   | Azioni  |                  |  |
| 10146                                                                                                    | Partecipazione Fiera Nazionale del Marrone 2024 | 22/04/2024, 16:03 | Inviato | ⊻       | $\oslash$        |  |